#### Lab 9: Recurrence Relation

ภาควิชาวิทยาการคอมพิวเตอร์ มหาวิทยาลัยเชียงใหม่

Recurrence Relation
 MSD difference equation

• คือ สมการที่นิยามตัวเองจากลำดับก่อนหน้านั้น

• จะต้องมีเงื่อนไขเริ่มต้น (initial condition, base case)

• จะต้องมีนิยามความสัมพันธ์ที่มีการเรียกซ้ำ (recursion)

**o** หน้า 189-208

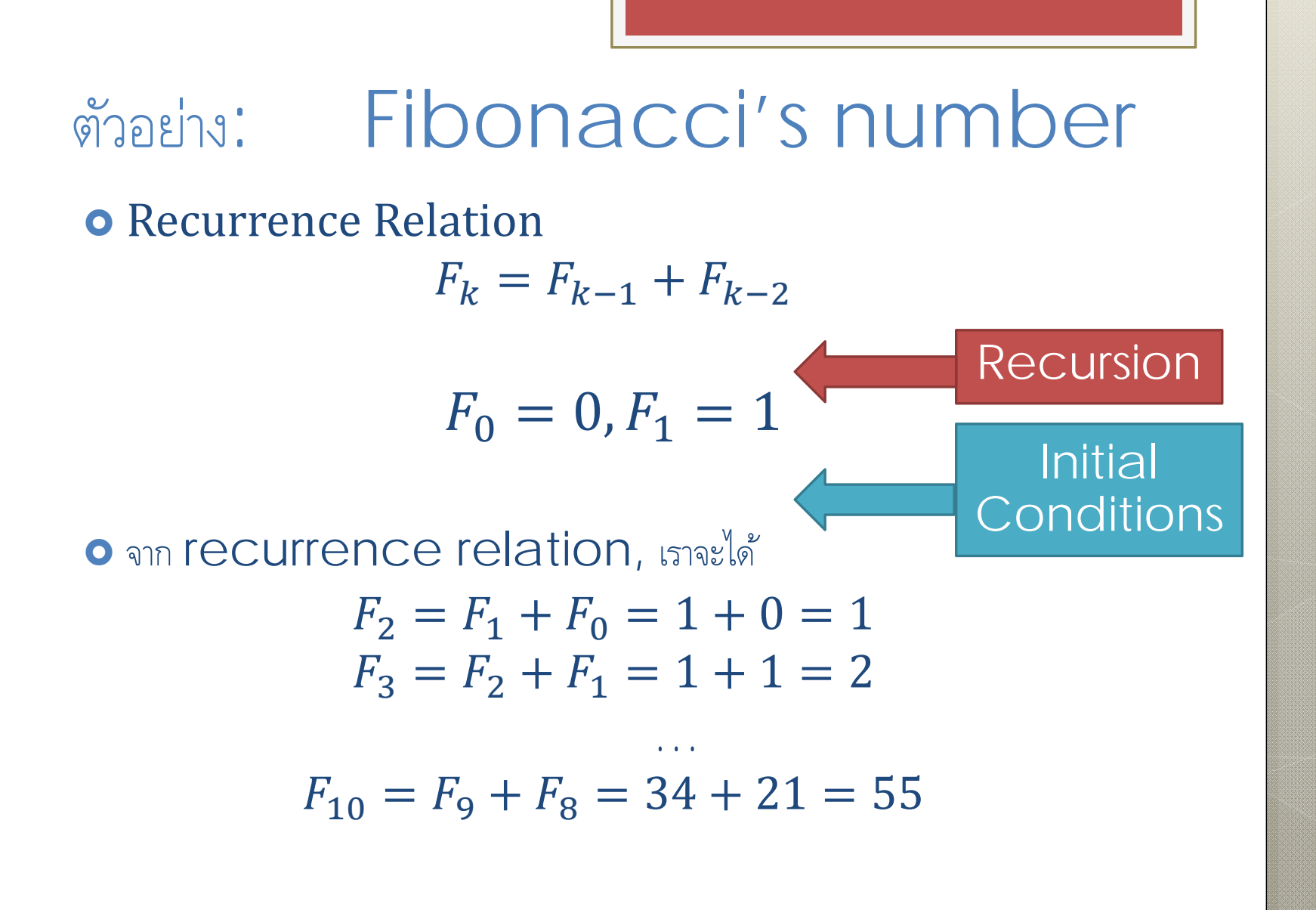

### การใช้ Recurrenceบน Excel (1)

1. สร้าง Initial Condition 3. copy

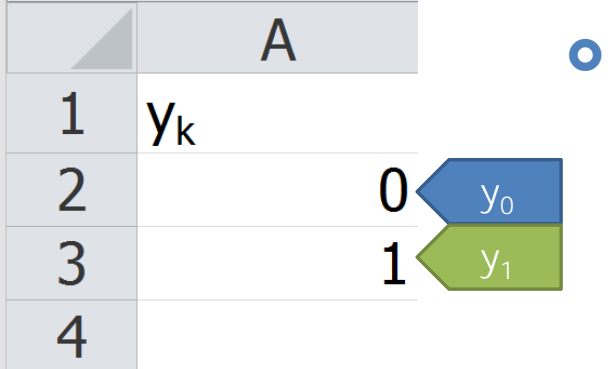

2. เขียน formula ของการเรียก ซ้ำ

- ໂดຍເลื่อน mouse pointer ໄປຍັงมุมขวาล่าง ของช่องที่มีสมการอยู่ mouse pointer ຈະ ເปลี่ยนเป็นรูปตัวบวก
- กดปุ่มซ้ายค้างไว้ แล้วลากลงจนถึง
  ช่องที่ต้องการ

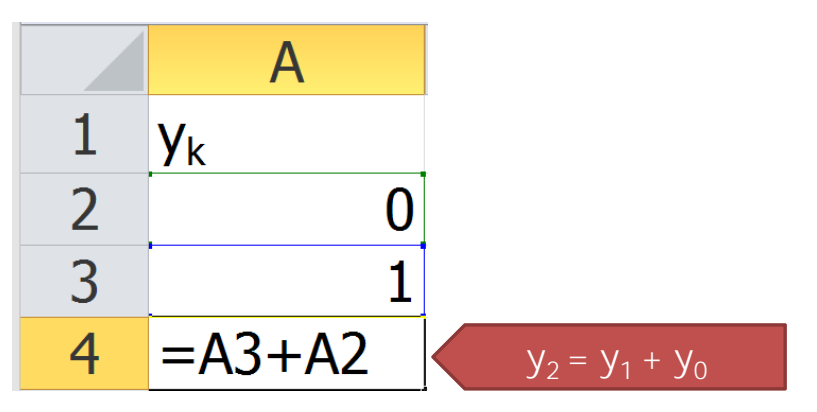

| ผลลัพธ์ (1) |    |            | А |    |                   |  |
|-------------|----|------------|---|----|-------------------|--|
|             | 1  | <b>y</b> k |   |    |                   |  |
|             | 2  |            |   | 0  | y <sub>o</sub>    |  |
|             | 3  |            |   | 1  | y <sub>1</sub>    |  |
|             | 4  |            |   | 1  | $y_2 = y_1 + y_0$ |  |
|             | 5  |            |   | 2  |                   |  |
|             | 6  |            |   | 3  |                   |  |
|             | 7  |            |   | 5  |                   |  |
|             | 8  |            |   | 8  |                   |  |
|             | 9  |            |   | 13 |                   |  |
|             | 10 |            |   | 21 | $y_8 = y_7 + y_6$ |  |

# ผลลัพธ์ (2)

การสร้าง COlumn ของค่า k
 จะทำให้ข้อมูลเข้าใจง่ายขึ้น

|    | А | В                     |
|----|---|-----------------------|
| 1  | k | <b>y</b> <sub>k</sub> |
| 2  | 0 | 0                     |
| 3  | 1 | 1                     |
| 4  | 1 | 1                     |
| 5  | 3 | 2                     |
| 6  | 4 | 3                     |
| 7  | 5 | 5                     |
| 8  | 6 | 8                     |
| 9  | 7 | 13                    |
| 10 | 8 | 21                    |

# การใช้ Recurrence บน Excel (2)

การเปลี่ยน initial condition

• สามารถเปลี่ยนค่าได้เลย โดยที่ช่องอื่นๆที่อ้างอิงช่องนี้อยู่จะเปลี่ยนค่าตามไปด้วย

การเปลี่ยน formula ของการเรียกซ้ำ

• จะต้องทำการ COPy ซ้ำหลังจากที่เปลี่ยนสูตรที่ช่องหนึ่งแล้ว

# การใช้ Recurrence บน Excel (3)

 $F_k = F_{k-1} + bF_{k-2}$ 

- b คือ อัตราการเกิด มีค่าเท่ากันในทุกลำดับ
  - เป็นค่าคงที่ (constant value)
- การเรียกใช้ค่าคงที่
  - ใช้การอ้างอิงแบบสัมบูรณ์ (absolute reference) (\$)
  - ถ้า b อยู่ที่ช่อง  $D2 \rightarrow l$ ช้ D

|   | А | В                         | С    | D   |
|---|---|---------------------------|------|-----|
| 1 | k | <b>y</b> k                |      |     |
| 2 | 0 | 0                         |      | 0.5 |
| 3 | 1 | 1                         |      |     |
| 4 | 1 | = <mark>B3</mark> +\$D\$2 | 2*B2 |     |

# การตรวจสอบ Closed Form

- สร้าง column สำหรับค่า k
- สร้าง column ของ recurrence relation
- เขียน formula ของ closed form โดยใช้ค่า k ที่นิยามไว้ แล้ว COPY ให้ครบช่องตามที่ต้องการ

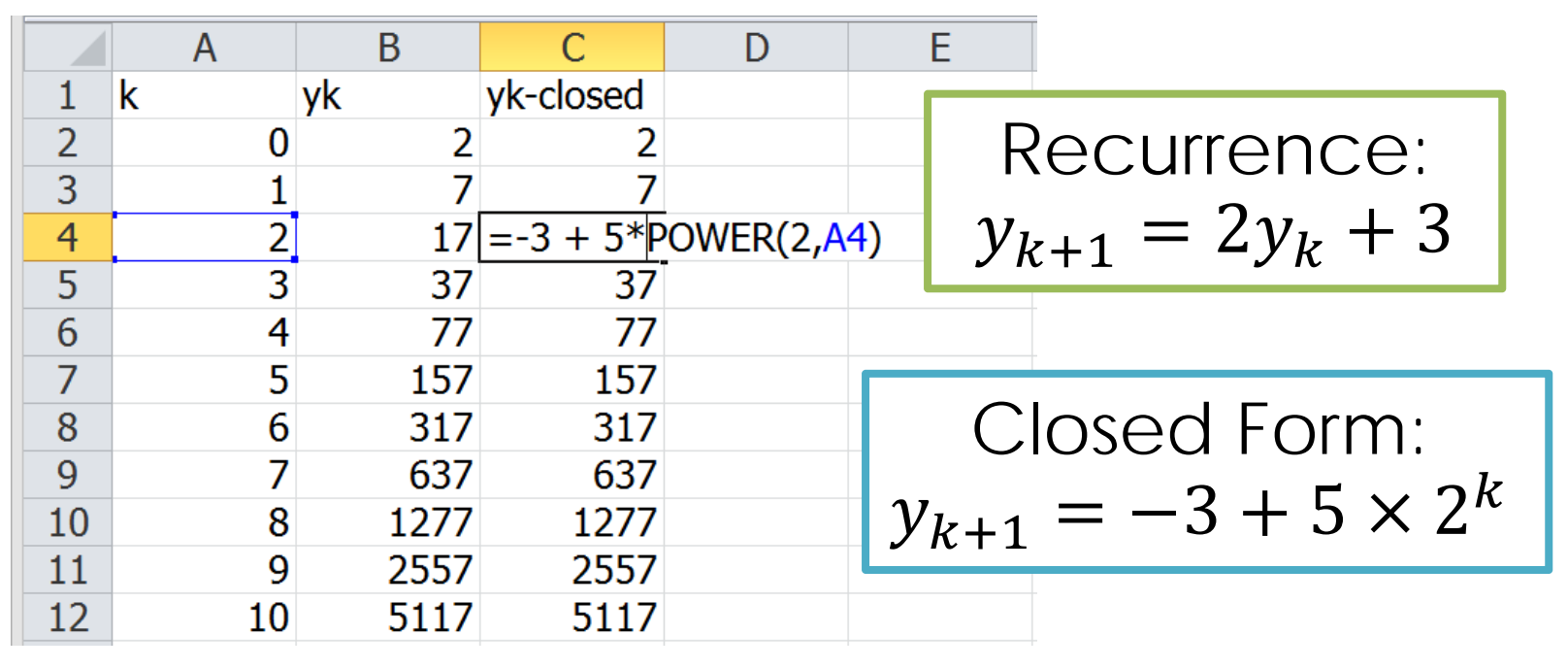

## Recurrence บน SciLab

• สามารถให้ function เรียกหาตัวเองได้

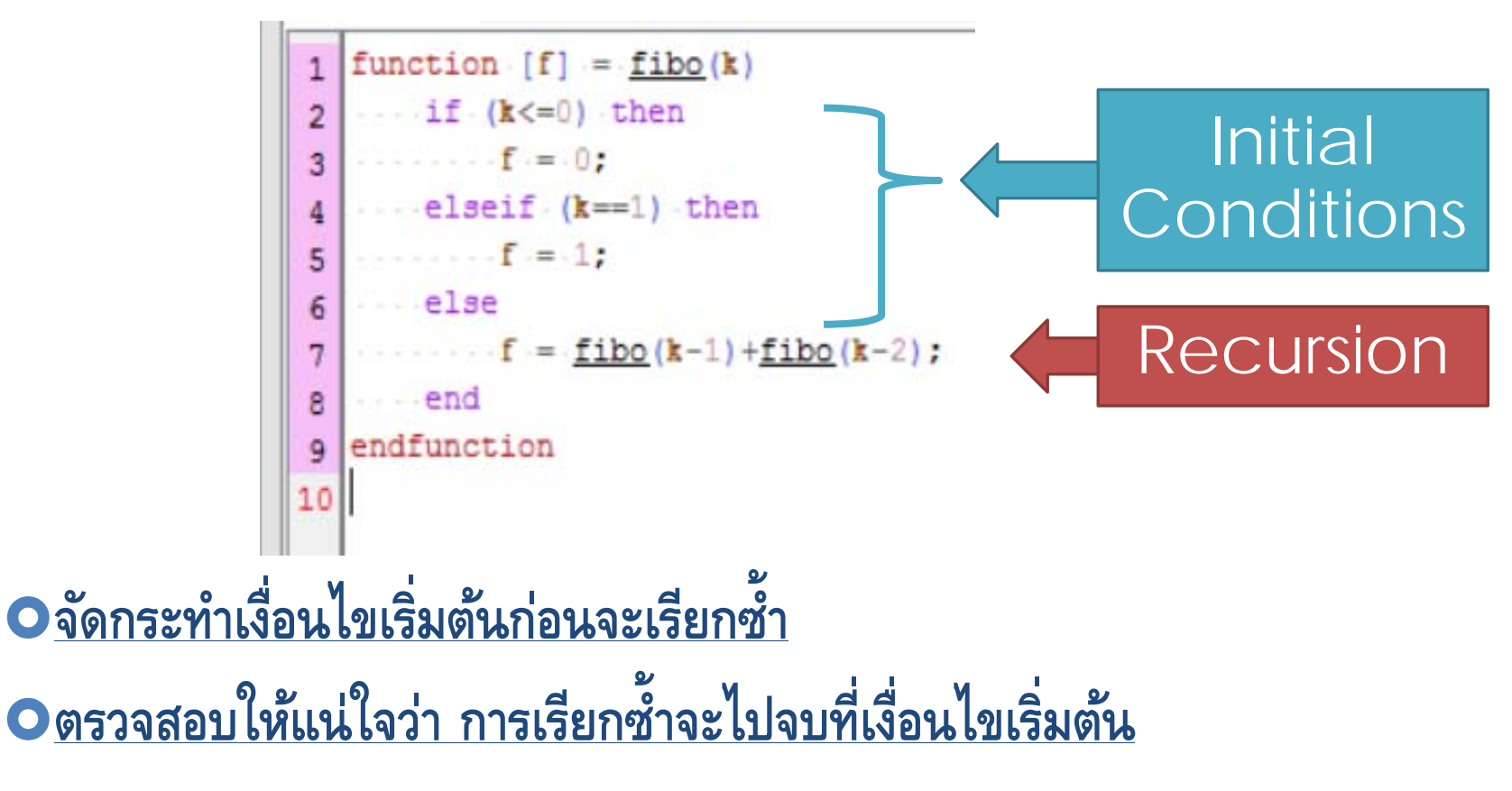